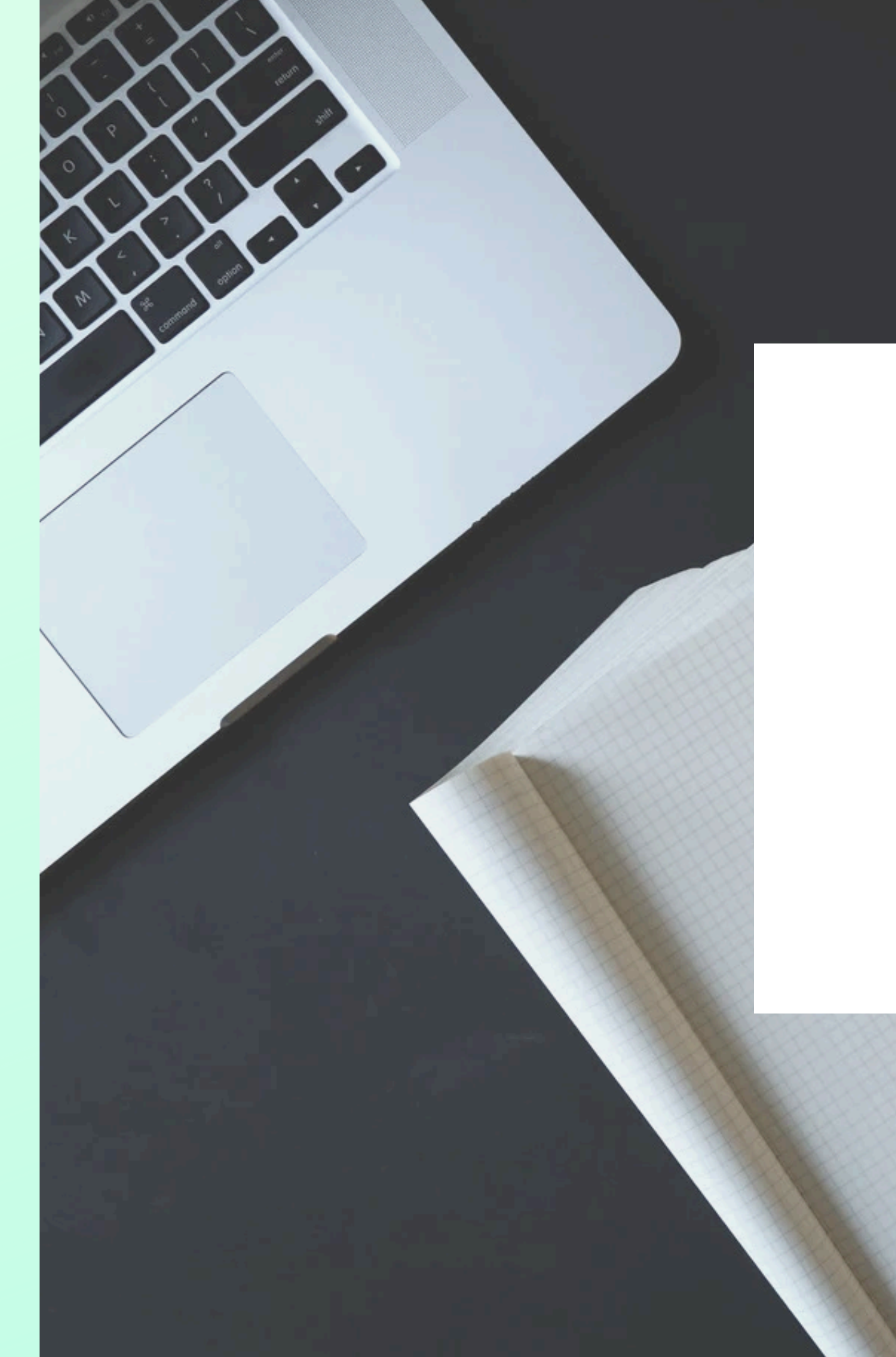

## **BIENVENIDOS EN ABSENCE.IO**

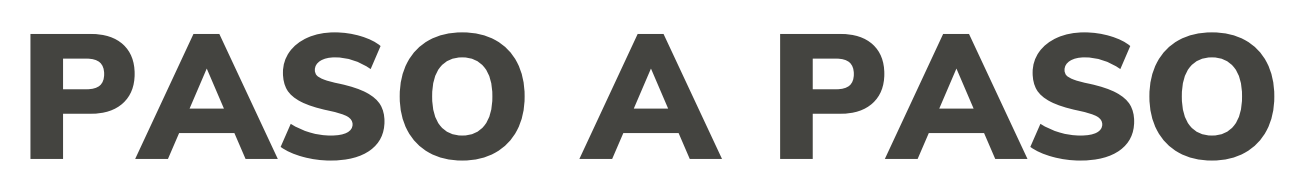

Edición: Mayo 2025

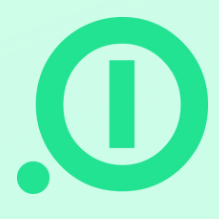

# **Preparar tu cuenta**

Antes de que podemos subir vuestros datos, queremos crear vuestra estructura empresarial en absence.io. Empecemos con las configuraciones.!

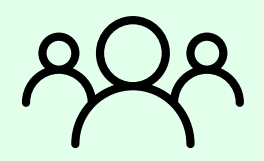

### **Departamentos / Equipos:**

Piensa en los departamentos y equipos que existen en vuestra empresa. Luego, las creas apretando el botón "Añadir ...". En nuestro Centro de Soporte encuentras una explicación detallada acerca de la diferencia entre departamentos y equipos.

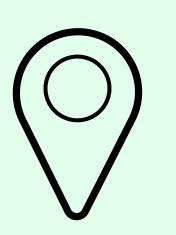

#### **Ubicaciones:**

Puedes crear una o varias ubicaciones, agregar los respectivos usuarios y asignar los días festivos que allá rigen.

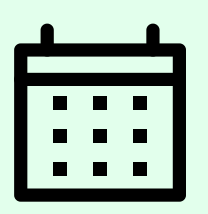

#### Tipos de ausencia:

En un primer paso, defines los tipos de ausencia que teneis en la empresa. También es posible agregar más a lo largo del tiempo, si fuera necesario. Para cada tipo de ausencia puedes determinar reglas, como p.ej. "Necesita aprobación" o "Necesita documentación".

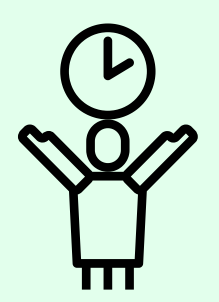

#### Permisos:

Ahora nos dedicamos a las políticas individuales de los permisos. Aquí añades todas las diferentes políticas de vacaciones para tus empleados, como p.ej. "30 días vacaciones" y defines la cantidad de días, el ciclo así como la caducidad. Una política puede ser aplicada a uno o varios empleados.

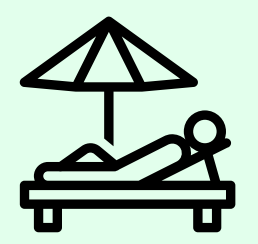

### Festivos / Vacaciones de empresa:

En caso de que existan festivos o vacaciones de empresa vigentes para toda la empresa, puedes determinarlos aquí:

- Festivos: "días regalados" que no se reduce del permiso de vacaciones.
- Vacaciones de empresa; "Vacaciones forzadas" que se reducen del permiso de vacaciones.

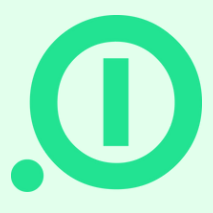

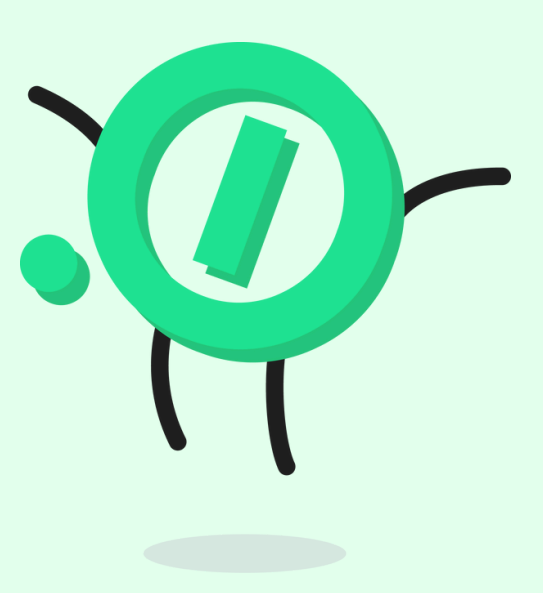

# Preparar la importación de tus datos

Para la subida de vuestros datos es necesario llenar la hoja Excel de importación. Rogamos nos des acceso a tu cuenta para poder realizar la importación: Ajustes -> Ajustes de cuenta -> Permitir a absence.io el acceso a esta cuenta para soporte técnico

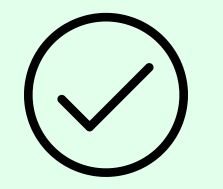

### Aquí encuentras unas sugerencias acerca del archivo Excel:

- En la cuarta línea de la hoja encuentras informaciones acerca de lo que necesitamos exactamente pongas en los campos. En la quinta línea encuentras unos ejemplos para los datos requeridos.
- "Role": Asígnale a cada empleado un rol. Posteriormente, puedes modificar este rol en la cuenta.
- "Policy": Aquí se requiere la denominación de las respectivas políticas de vacaciones que vas a asignar a los empleados, como p.ej. "30 días vacaciones".
- "Adjustment": En este campo apuntas los días de vacaciones que ya se han tomado en el curso del año en caso de que empecéis a trabajar con absence.io durante el año. Si teneis días restantes del año anterior, simplemente puedes compensarlos entre si. En caso de que quereis poner una caducidad a los días restantes, hay que poner la fecha de caducidad en la columna L.

Luego, nos re-envías la tabla completada y nosotros, nos encargamos de todo lo demás.

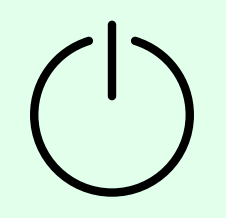

#### **Empieza con absence.io:**

Ahora estás preparado para empezar con absence.io. En el siguiente paso, puedes introducir directamente vuestros datos de pago (Ajustes -> Detalles de pago).

Se entiende por si mismo que la facturación solamente empieza una vez trascurrido el período de prueba de 15 días.

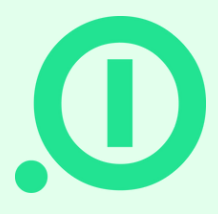

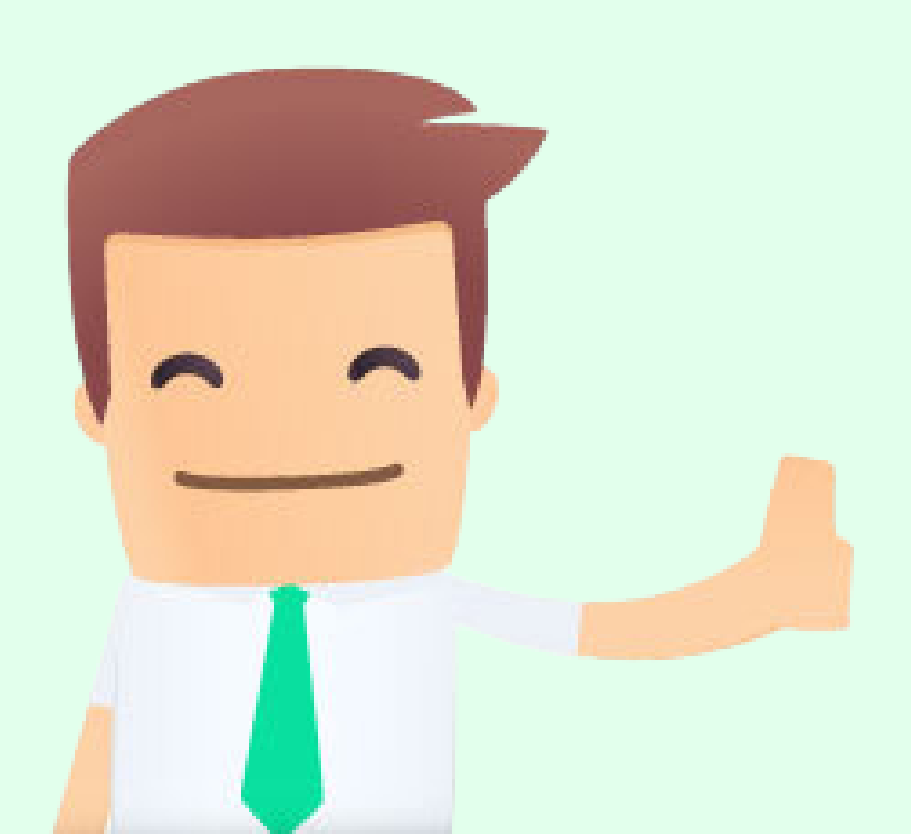

# ¿TIENES PREGUNTAS?

### e-mail:

support@absence.io

Número de teléfono:

+49 (0)89 143 777 477

Dirección postal:

Landshuter Allee 49, 80637 München

## HelpCenter

https://absenceio.zendesk.com/

www.absence.io

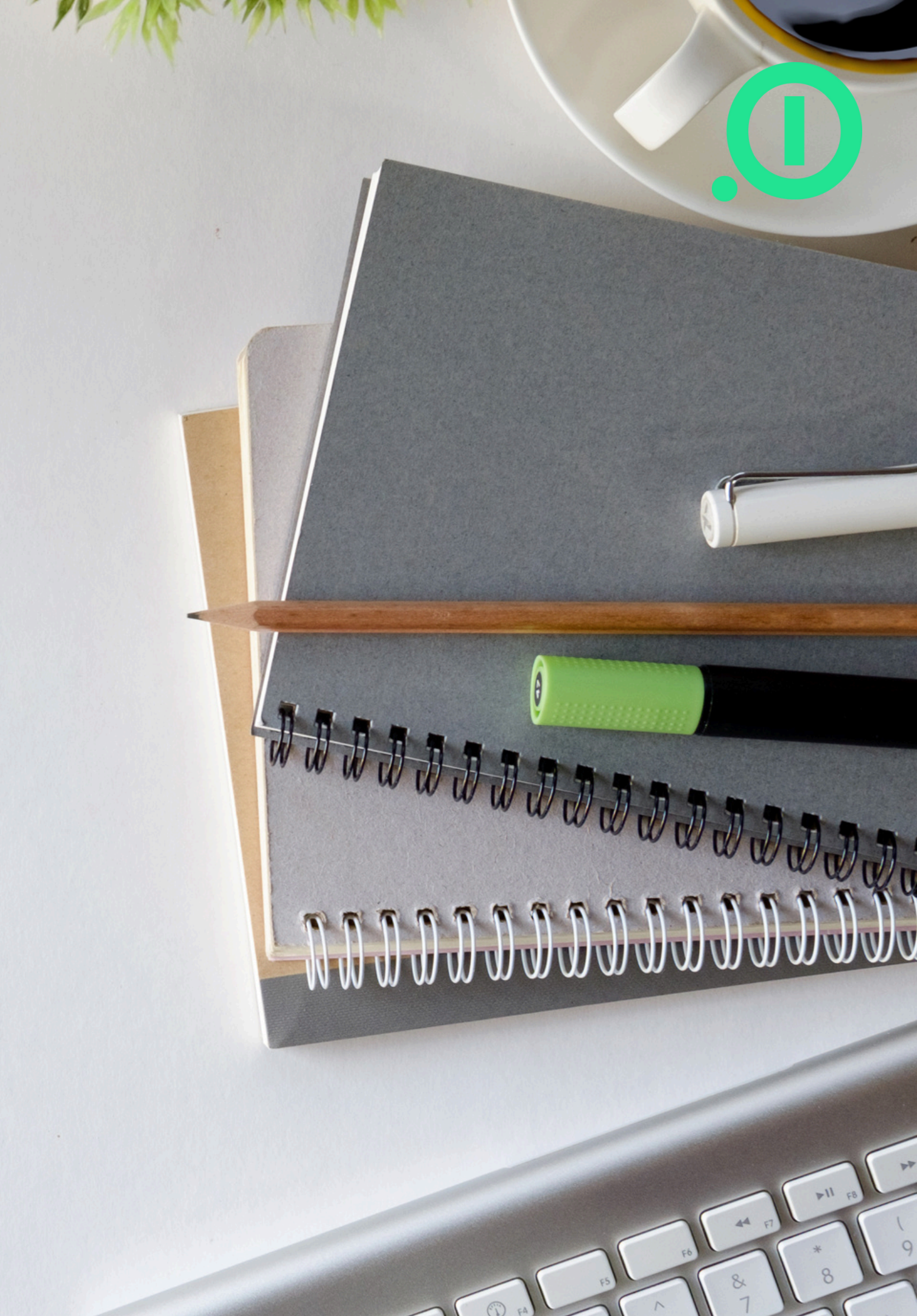